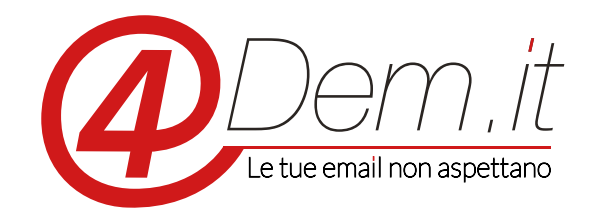

Plugin di integrazione con il CMS Joomla

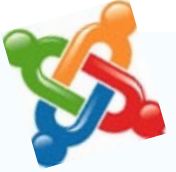

## Requisiti:

Joomla

- Un account valido sulla piattaforma 4Dem
- Accesso al pannello di amministrazione di Joomla

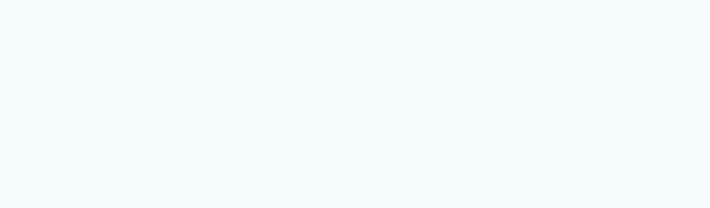

**Note**: l'integrazione è stata testata su Joomla con installazione standard, ti consigliamo comunque prima di procedere di effettuare un backup completo dell'installazione di Joomla e del suo database.

.....

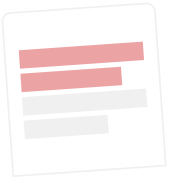

# DESCRIZIONE

Questo documento illustra come sia possibile integrare il CMS Joomla con la console 4Dem senza dover ricorrere alla scrittura di codice sorgente ma utilizzando esclusivamente le funzionalità native messe a disposizione dalle due piattaforme.

Ciò è possibile grazie al generatore di form della console 4Dem.

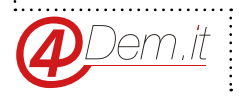

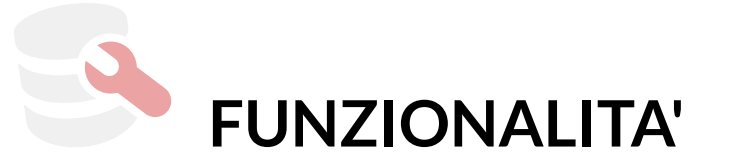

• Salvataggio automatico dei dati inseriti nel form di registrazione del frontend Joomla direttamente nella console 4Dem

.....

• Possibilità di utilizzare nel form di registrazione tutti i campi personalizzati associati ad una lista della console 4Dem

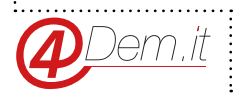

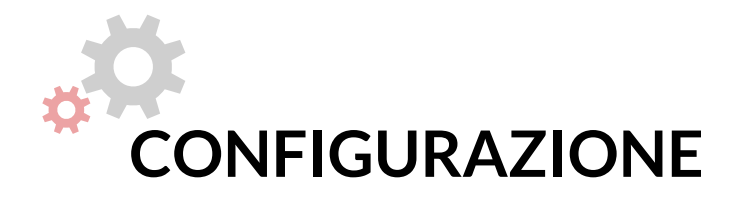

#### Creazione della lista di destinazione 4Dem

Per prima cosa è necessario creare una lista di destinazione sulla console 4Dem: la lista di destinazione sarà il luogo in cui verranno salvati i dati inseriti dagli utenti nell'interfaccia del CMS Joomla.

Per creare una nuova lista è sufficiente accedere alla console 4Dem e cliccare sul pulsante "CREA LISTA": ci verrà proposta una schermata dove potremmo inserire il nome della nuova lista, nel nostro caso "JOOMLA\_CONNECTION".

|                 |                             | Q Salavita Galdvirtine 🥮 DenDene                                                                         |
|-----------------|-----------------------------|----------------------------------------------------------------------------------------------------|
| NUONELIITA      | = NUOVA LISTA               |                                                                                                    |
| NUCHE CRAPTICAL | Complianter Complete Street |                                                                                                    |
| Destricent      | None della Jula 1           | IDDMA COMMETTICS                                                                                         |
| Links .         | Malak disriden              |                                                                                                    |
| Campager        |                             | Ürbeitende sachigaren beitete pet an bite weit is speragitaren alt uttraare be spertreren Disaler Out in |
| bertal          |                             |                                                                                                    |
| Madell          |                             | CRAUS                                                                                                    |
| Tap             |                             |                                                                                                    |
| Electromagini   |                             |                                                                                                    |
| Germon Arrent   |                             |                                                                                                    |
| Inspanor        |                             |                                                                                                    |
|                 |                             |                                                                                                    |
|                 |                             |                                                                                                    |

### Creazione del form per l'inserimento dei dati

Creata la nostra lista la console ci permette di accedere direttamente alla pagina di generazione dei form cliccando sul pulsante "CREA ORA" della sezione "Generatore di Form" presente all'interno della schermata in cui ci viene confermata l'avvenuta creazione della nostra nuova lista.

Qualora volessimo utilizzare dei campi personalizzati è necessario che questi vengano definiti PRIMA della creazione dinamica del form; in caso contrario possiamo procedere direttamente.

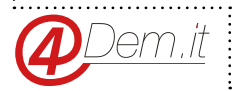

E visualizzare l'aspetto del form, eventualmente modificandone l'intestazione, il sottotitolo, l'ordinamento dei campi o la loro etichetta con un semplice click.

| (Dem.it                                             | Q Supports Gathers                                                                                                    | ang en al an an an an an an an an an an an an an |
|-----------------------------------------------------|----------------------------------------------------------------------------------------------------|--------------------------------------------------|
|                                                     | Crea form di iscrizione / cancellazione                                                                                                    | 1084404760                                       |
| Destinant     Destinant     Destinant     Destinant | Cades Mari del Nore di las risone generale<br>Ne suali va d'una d'Interna del se più internet seta privare il colco trai velu accore "sato rito" e incilarte d'Interne della pagine di detrivative.<br>Cante suare il generatore di fonn? |                                                  |
| Maal                                                | Ref telliner langt techniki nur Frenze, Gellen is till bete attenetes er dat i ogglagere del etterere fjalmete spiset.<br>En en er en en en en en en en en en en en en en                                                                 |                                                  |
| Christenajti     Geniere Armai                      | Form Stacrystone and newslandser<br>Conversioner and conversioner as transcriptionality                                                                                                    |                                                  |
| * Inspector                                         | anna, Joseffeld, JF                                                                                                    |                                                  |
|                                                     | (Sec.                                                                                                    |                                                  |

Quando saremo soddisfatti della struttura del nostro form sarà sufficiente cliccare sul tab CODICE HTML per accedere alla schermata contenente il codice sorgente che andremo a selezionare ed a copiare successivamente all'interno di Joomla

| Dem.it          | Q begonn Gebennen @ AbenDere                                                                                                    |
|-----------------|----------------------------------------------------------------------------------------------------|
|                 | Crea form di iscrizione / cancellazione                                                                                                    |
| Destricted      | Codice html del form di liscricione generate                                                                                                    |
| 1.hm            | Per Inselveur fune all Internet Artse des internet Sants preivaux il codos testi velse active "valos testi" s inselants all'interne dels pagine di destinations<br>Come super il generatore di facen?                                                                                                    |
| Saring .        | Karland Land Land Land Land Land Land Land L                                                                                                    |
| Tap.            | - sho bases in ben's risk previously in the stage's risk to the 's have then's face is the intermediate the sections risk risk prior is the stage is the stage |
| Grationa Aremai | Int Transitions Consultation (Version super spectration) names Transitions (Johandar Version Transitions, Salancine' responses) and a super Transitions (Johandar Version super Transitions) (Johandar Version super Transitions) (Joh |
| - trapation     | a from functioning in Operating Data (                                                                                                    |
|                 |                                                                                                    |

Abbiamo terminato la preparazione del form; adesso, senza chiudere la pagina del browser della console, accediamo all'area di amministrazione del CMS Joomla

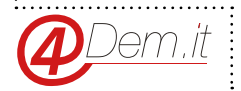

|                  | NI MAVA LICTA                                                                                                    |
|------------------|----------------------------------------------------------------------------------------------------|
|                  | NOUVALISTA                                                                                                    |
| Destiliourd      |                                                                                                    |
| Line             | COMPLIMENTI,<br>hai accerta creato una lista:                                                                                                    |
| Campager         |                                                                                                    |
| i balti          |                                                                                                    |
| Mand             |                                                                                                    |
| tur.             | ×                                                                                                    |
| Fire changed     |                                                                                                    |
| Gentlere Accessi | 🈁 Impostacioni avanzate lista 🍺 Generatore di form 💾 Campi personalizzati                                                                                                    |
| b trapater       | investigation of the registration of the second second sec |
|                  |                                                                                                    |
|                  |                                                                                                    |

.....

Al contrario, ipotizzando di aver creato dei campi personalizzati associati alla nostra lista, possiamo richiamare lo strumento di generazione dei form dalla pagina di dettaglio relativa alla vista, dal menu OPZIONI.

|               | = JOOML       | A_CONNE | CTION |        |       |        |   |           |            |      | EPORT | -osn <sup>©</sup> | SW        | 194         | -         |
|---------------|---------------|---------|-------|--------|-------|--------|---|-----------|------------|------|-------|-------------------|-----------|-------------|-----------|
| Dentioart     | n Statistiche | fista   | -     | Ationi | inter |        |   | O Casilor | 6          |      |       | 100               | ontationi |             |           |
| 1400          |               |         |       |        |       |        |   | Campi per | (analizat) |      |       |                   | le Car    | urbaction 1 | in herida |
| Campager      |               |         |       |        |       |        | - | -         | -          |      |       |                   |           |             |           |
| heritä        |               |         |       |        |       |        |   | Generator | a di farmi |      |       |                   |           |             |           |
| Mutell        | 1             |         |       |        |       |        | - | Addition  | -          |      |       |                   |           |             |           |
| Tap           |               |         |       |        |       |        |   | Second    | the        |      |       |                   |           |             |           |
| Fireeturagini | *             |         |       |        |       |        |   | Caterly   |            |      |       |                   |           |             |           |
| Germon Amuni  | 4             |         |       |        |       |        |   |           |            |      |       |                   |           |             |           |
| Integration   | 1 104         | 204 114 | 1104  | 3145w  | 204   | Jing 3 | - | 17 May    | -          | 2004 | 2104  | 11 May            | Him       | 201         | 100       |
|               |               |         |       |        |       |        |   |           |            |      |       |                   |           |             |           |

Una volta nella pagina potremo decidere quali campi personalizzati includere nel form (tab OPZIONI)

| @Dem.it                                                                                                    | Q become Geterniese @ theme.                                                                                                    |
|----------------------------------------------------------------------------------------------------|----------------------------------------------------------------------------------------------------|
|                                                                                                    | Crea form di iscrizione / cancellazione                                                                                                    |
| Elan<br>Company<br>Server<br>Natural<br>Server<br>Francisco<br>Gastione Accessio<br>Server<br>Server<br>Se | Are invarious from all interest to its interest hands better industries down "salas total to if interes and a gapine distribution     Conservance is presentation of them?     Rei interest and a sequence is interest total and a servarianticle a gapine distribution     Conservance is a servariantic interest in interest in indication and aservarianticle a gapine distribution     Conservance is a servariantic interest in indication and aservarianticle a gapine distribution     Conservation and interest interest in indication and aservarianticle a gapine distribution     Conservation and a servariantic interest in indication and aservarianticle a gapine distribution     Conservation and a servariantic interest in indication and aservarianticle a gapine distribution     Conservation and a servariantic interest in indication and aservarianticle a gapine distribution     Conservation and a servariantic interest in indication and aservarianticle a gapine distribution     Conservation and a servariantic interest in indication and aservarianticle a gapine distribution     Conservation and a servariantic interest in indication and aservarianticle a gapine distribution     Conservation and a servariantic interest in indication and aservariantic interest indication     Conservation and a servariantic interest in indication and aservariantic interest interest indication     Conservation and a servariantic interest interest intere |
|                                                                                                    | Campi         Second (decide (dec))           Second (second (dec))         Second (decide (dec))           America (second (dec))         Second (dec))                                                                                                    |

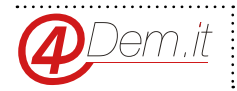

#### Creazione della lista di destinazione 4Dem

Una volta effettuato l'accesso al pannello di amminsitrazione di Joomla Selezioniamo il menu GESTIONE ESTENSIONI da ESTENSIONI

.....

| Server - Unit - Rear - Colors                                                                                                    | - Corporation and the Contract of the Corporation of the Corporation o | Core Jornia In. # . 4                                                                                                  |
|----------------------------------------------------------------------------------------------------|----------------------------------------------------------------------------------------------------|----------------------------------------------------------------------------------------------------|
| Panello di controllo                                                                                                    | Datest stream                                                                                                    | Mana 🖌                                                                                                    |
| inettauro<br>/ norme articito<br>D. contenes articito<br>destrore Languro<br>M. contenes ando                                                                                                    | And Gran Research and Sector and Sector and  | newaga dina wa pilateke adharaba Cashak-Banaga<br>nga parandalamini. Gardina akanada ini ngapa arka manani kili newaga |
| ring/Types.                                                                                                    | attant code to:<br>New Net Annual                                                                                                    | T room                                                                                                    |
| Gesture note                                                                                                    | C benefit                                                                                                    | # 2014                                                                                                    |
| он солосон<br>Ф. Сантроналом<br>Ф. Сантон Корали<br>Ф. Сантон Корали<br>Ф. Сантон Корали<br>К. Сантон К. Караличик<br>К. Кантон К. Караличик<br>К. Кантон К. Караличик<br>Ф. Кантон К. Караличик<br>К. Кантон К. Караличик<br>Ф. Караличик К. Караличик<br>Ф. Караличик<br>Ф. Караличик<br>Ф. Караличик<br>Ф. | erromaument), tim<br>Distribution<br>Print La 11<br>Brock La 5<br>Diske VB<br>Cale Jonates<br>E Uto Souther<br>E Uto Souther<br>E Lineary I<br>Calens V                                                                                                    |                                                                                                    |
|                                                                                                    | antony ensem<br>Sourceaf for re                                                                                                    | # point                                                                                                    |

Clicchiamo quindi sul pulsante NUOVO posto in alto a destra

| Normal         Normal         Normal<                                                                                                    | topa<br>topa |
|----------------------------------------------------------------------------------------------------|--------------|
| Main         Main         Main         Main         Main         Main         Main         Main           Main         1         2         20         30         30         30         30         30         30         30         30         30         30         30         30         30         30         30         30         30         30         30         30         30         30         30         30         30         30         30         30         30         30         30         30         30         30         30         30         30         30         30         30         30         30         30         30         30         30         30         30         30         30         30         30         30         30         30         30         30         30         30         30         30         30         30         30         30         30         30         30         30         30         30         30         30         30         30         30         30         30         30         30         30         30         30         30         30         30         30         30                                                                                                    | -            |
| Max         I         I                                                                                                    | 1.04         |
| m         A.1         I         IIII         IIIIIIIIIIIIIIIIIIIIIIIIIIIIIIIIIIII                                                                                                    |              |
| Bar         1         2         (Control of the sector)         Control of the sector         Control of the sector <thcontrol of="" sector<="" th="" the=""> <thcontrol of="" td="" the<=""><td>104</td></thcontrol></thcontrol> | 104          |
| Name         0         1         0         0         0         0         0           bit         0         0         0         0         0         0         0         0           bit         0         0         0         0         0         0         0         0           bit         0         0         0         0         0         0         0         0           bit         0         0         0         0         0         0         0         0           bit         0         0         0         0         0         0         0         0                                                                                                    | 144          |
| Image: 1 to 1 to 1 to 1 to 1 to 1 to 1 to 1 t                                                                                                    | 144          |
| I a (K) Appendicute the factor                                                                                                    | 144          |
| *                                                                                                    | 1.00         |
| 1 ≤ (2) (a) (a) (a)                                                                                                    | 144          |
| ingen (* ) 2 (2 K) Annesten (* ) (2 K) Annesten (* )                                                                                                    | 1 date       |
|                                                                                                    |              |

E selezioniamo la voce "HTML PERSONALIZZATO"; questo modulo standard del CMS Joomla ci permetterà di inserire del codice HTML (nel nostro caso il codice HTML del form creato dalla console 4Dem) all'interno dell'interfaccia principale.

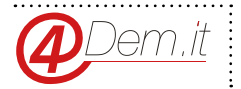

| X Server Metter Metter Content - Congression - Editoria                                                                                                    | Autor e                                                                                                    | Consistentia in af 🕸 -            |
|----------------------------------------------------------------------------------------------------|----------------------------------------------------------------------------------------------------|-----------------------------------|
| Gestone moduli: Moduli                                                                                                    |                                                                                                    | Toimool.                          |
| X Deal                                                                                                    |                                                                                                    |                                   |
| Seleziona un tipo di modulo:                                                                                                    |                                                                                                    |                                   |
| Adduct an Annual Source and a state on the law or constant of the state of the                                                                                                    |                                                                                                    |                                   |
| Related particular instances on the Lemma sound of which in other legents.                                                                                                    |                                                                                                    |                                   |
| Related pro last contact markets has high article dealers a contact on some langue.                                                                                                    |                                                                                                    |                                   |
| Related recently passes in the second state and which patients and the second states                                                                                                    |                                                                                                    |                                   |
| Same reasonance profit i matters have als in courses.                                                                                                    |                                                                                                    |                                   |
| Comparis animali lasse more relative on the Period approximation of a primary                                                                                                    |                                                                                                    |                                   |
| Comparis which laws take realize as the comparison or other any end                                                                                                    |                                                                                                    |                                   |
| Careful lawse management and a name                                                                                                    |                                                                                                    |                                   |
| Of a seller insise in a second scheme distribution is added at and                                                                                                    |                                                                                                    |                                   |
| Come i an anno anno i france a' agus a san                                                                                                    |                                                                                                    |                                   |
| Contractive Field I was investigation can be feel on page and one ever evaluate economic                                                                                                    | white personalizatio                                                                                                    |                                   |
| THE presentation have easy present distance spage 176, stopen or ster 175111.                                                                                                    | General restant partners in effectives                                                                                                    |                                   |
| ferringine results land, bear rear of reagin much is on interests when                                                                                                    | BARRING CONTRACTOR OF AND                                                                                                    |                                   |
| Interesting & manual local division of these builded from the local division.                                                                                                    | and the second second se |                                   |
| Organi Saver-relati reaption inter lette case Contexto depende antes a                                                                                                    |                                                                                                    |                                   |
| Life web laws while making its cell is on samples to concerning its care                                                                                                    |                                                                                                    |                                   |
| Light last white rates a tender many long details there exists a soliter of the                                                                                                    |                                                                                                    |                                   |
| New Laste week inclusion of two or all publics                                                                                                    |                                                                                                    |                                   |
| Multich Marce & Roma Last Law week in research Office Process                                                                                                    |                                                                                                    |                                   |
| Next Part I reads to other status or other has harves if on anothe share.                                                                                                    |                                                                                                    |                                   |
| Parameter have not subscription of a set in the set of the set of |                                                                                                    |                                   |
| ar salata (O tan O tan O tan tan a O - Lat                                                                                                    |                                                                                                    | Annie 111 - E Rie Ban, anna Hapat |

A questo dobbiamo solamente:

- Cliccare sul pulsante Editor SI/NO in modo tale da passare dalla visualizzazione Editor di Testo al quella Editor HTML

- Incollare il codice HTML generato dalla piattaforma 4Dem
- Selezionare una posizione di destinazione all'interno del frontend Joomla per il nostro modulo

|                                                                                                    | Containing 1                                                                                                    |
|----------------------------------------------------------------------------------------------------|----------------------------------------------------------------------------------------------------|
| R cm + Dear Out + Reactions ( Coul                                                                                                    |                                                                                                    |
|                                                                                                    |                                                                                                    |
| All Paragraphic series Factories making Station Stational                                                                                                    |                                                                                                    |
|                                                                                                    | Restaura and                                                                                                    |
| A, personalizato                                                                                                    | Contraction in the local division of the local division of the loc |
| o mata pende é étiles legans 456, etiles le alle 1000/1                                                                                                    | ( County )                                                                                                    |
| and the first of the second of the best of the states at weather \$2-1 at the second of Casta Tars as and at the second of the second of the se | And Andrew Section (S. M. M. M. M. M. M. M. M. M. M. M. M. M.                                                                                                    |
| (a) Any Constraint States in Annual States and Annual Constraints and Annual Constraints and Annual Annual A                                                                                                    |                                                                                                    |
| er Yennika, Palej Launf all (1) eker " er Parlins, Caunf all (1 - do do oar blen ou' oles br Yennika, Caunf all (1) Laun, Caunf al, (2) Laun rep                                                                                                    | Table of Concession, Name                                                                                                    |
| n habel sear Tarriate Judi' alar Willings typ habel sear Tarriate Jonned' skar Salasta Aal'sh Tarriate Jonned's Jonned's Jon (prostor)                                                                                                    | Name and Address of the                                                                                                    |
| na poslaviška (Primajana) (Prima (Prima (Prima)) (Prima (Prima))                                                                                                    |                                                                                                    |
| um untern heaterbeitspeiste sine Mitting perting bei )<br>um höjsele Mitter hends hind soms som förer sam först inn fragte (Tys meger lips perintig förs.)                                                                                                    | The approximate                                                                                                    |
| ve pij zas Affizier fants And zaze vertiteit eze til ze bertegit. Tips herge lips peding (ze.)<br>ze z Nam sozinarjanny (ze. padding il lips)                                                                                                    |                                                                                                    |
| ym arlanin oer Manijuma Allef Yus Sani Andy Andy anno and fani ngw (Sgin deging Sanis Ani-angli bald)<br>ees ngwleger Year (Sanise Fan mini 4007) ee caine 4007) ee galeing fan Tan (                                                                                                    |                                                                                                    |
| in nadjun" and prapi Jun In The Section                                                                                                    | Page 7                                                                                                    |
|                                                                                                    |                                                                                                    |
|                                                                                                    | (hereast stigned                                                                                                    |
|                                                                                                    | lane.                                                                                                    |
|                                                                                                    | Tate +                                                                                                    |
|                                                                                                    | tere .                                                                                                    |
|                                                                                                    |                                                                                                    |
|                                                                                                    | and the second second se                                                                                                    |
| Internation ( Wittmann )                                                                                                    | 1.83.J                                                                                                    |
|                                                                                                    |                                                                                                    |

Clicchiamo sul pulsante "SALVA E CHIUDI" ed apriamo il nostro sito Joomla in modo da verificare il corretto posizionamento del form di registrazione.

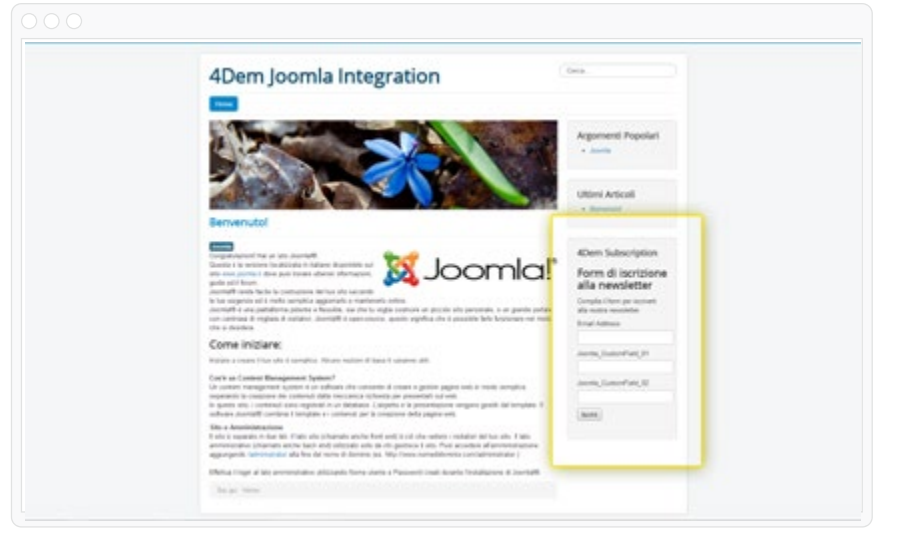

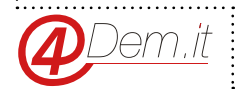

.....

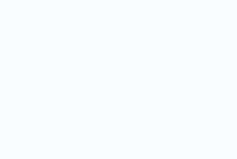

www.4dem.it

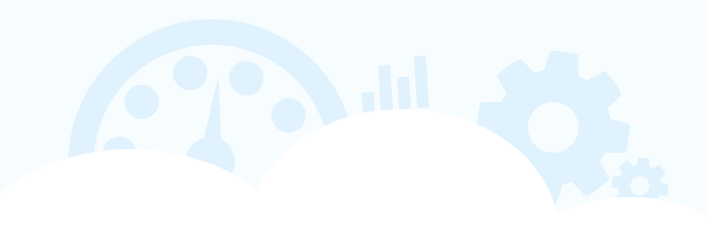